| GISTRO - 0145<br>45 - Decime de Anuração de Contribuição Previdenciária Sobre a Deceite Bruta    |                                          | U.C. |
|--------------------------------------------------------------------------------------------------|------------------------------------------|------|
| 45 - Regime de Apuração da contribuição Previdenciana Sobre a Receita bruta                      |                                          |      |
| alor da Receita Bruta Total da Pessoa Jurídica no Período                                        | R\$ 1.000.000,00                         |      |
| alor da Receita Bruta da(s) Atividade(s) Sujeita(s) à Contribuição Previdenciária sobre a Receit | ta Bruta R\$ 1.000.000,00                | ī.   |
| alor da Receita Bruta da(s) Atividade(s) Sujeita(s) à Contribuição Previdenciária sobre a Remur  | neração                                  | Ĩ    |
| formação complementar                                                                            |                                          | Ī    |
| cidência tributária no período                                                                   | 1 Contribuição Previdenciária apurada no | ī    |

## Bloco P | Registro P010 – P100

Para preenchimento o bloco P, localize o mesmo ao lado esquerdo do validador na opção "Apuração da Contribuição Previdenciária sobre a Receita Bruta".

Primeiramente, deve-se preencher o registro P010 que corresponde ao CNPJ da empresa em questão.

Após este preenchimento será mostrado logo abaixo o registro P100.

Para inserir informações nestes registros, basta clicar no botão Adicionar (+).

| Relatórios Escrituração                    | PECISTRO - POID                                                                                                    |                                            |       |    |   |
|--------------------------------------------|----------------------------------------------------------------------------------------------------|--------------------------------------------|-------|----|---|
| EFD Contribuições                          | P010 - Identificação do Estabelecimen                                                                                                    | to                                         |       |    |   |
| Identificação da Pessoa Jurídica           |                                                                                                    |                                            |       |    | 1 |
| - Tel 0100 - Dados do Contabilista         |                                                                                                    |                                            |       |    |   |
| 0110 - Regime de Apuração                  |                                                                                                    |                                            |       |    |   |
| Dig 0120 - Identificação de Períodos Dispe | P010 - Identificação do Estabelecim                                                                                                    | otne                                       |       |    |   |
| - En 0500 - Plano de Contas Contábeis      |                                                                                                    |                                            |       |    | ~ |
| En 0600 - Centro de Custos                 | e Pesquisar                                                                                                    |                                            |       |    | ۲ |
| informações dos Estabelecimentos           | REGISTRO - P010 - Identificação do Estab                                                                                                    | elecimento                                 |       | 22 |   |
| Ete Apuração - PIS/PASEP da Pessoa J       | REGISTINO - POTO - IDENUIRCAÇÃO DO ESIÃO                                                                                                    | Per la la la la la la la la la la la la la |       |    |   |
| M200 - Contribuição para o PIS/            | ECISTRO - 0010                                                                                                    |                                            |       |    |   |
| M300 - Contribuição de PIS/PAS             | P010 - Identificação do Estabelecimento                                                                                                    |                                            |       |    |   |
| M350 - PS/PASEP - Fotha de Sa              | and an and a state of the state of the state |                                            |       |    |   |
| M400 - Recetas Isentas, Nao Al             |                                                                                                    |                                            |       |    |   |
| Apuração - COPINS da Pessoa June           |                                                                                                    |                                            |       |    |   |
| Mood - Competição para a Segi              | CNPI Comes Obvioatória                                                                                                    |                                            |       |    |   |
| - Te M800 - Receitas Isentas, Não Al       |                                                                                                    |                                            |       |    |   |
| Apuração da Contribuição Previden          | Valores Validos                                                                                                    |                                            |       |    |   |
| P010 - Identificação do Estabele           | Código                                                                                                    | Descrição                                  |       |    |   |
| P200 - Consolidação da Contribu            | 17125283000109                                                                                                    | EMPRESA DEMONSTRAÇÃO                       | schar |    |   |
| Te Complemento da Escrituração             |                                                                                                    | EMPRESA DEMONSTR                           | ACAO  |    |   |
|                                            | 11.1                                                                                                    | -                                          |       |    |   |
|                                            |                                                                                                    |                                            |       |    |   |
|                                            |                                                                                                    |                                            |       |    |   |
|                                            |                                                                                                    |                                            |       |    |   |
|                                            |                                                                                                    |                                            |       |    |   |
|                                            |                                                                                                    |                                            |       |    |   |
|                                            |                                                                                                    |                                            |       |    |   |

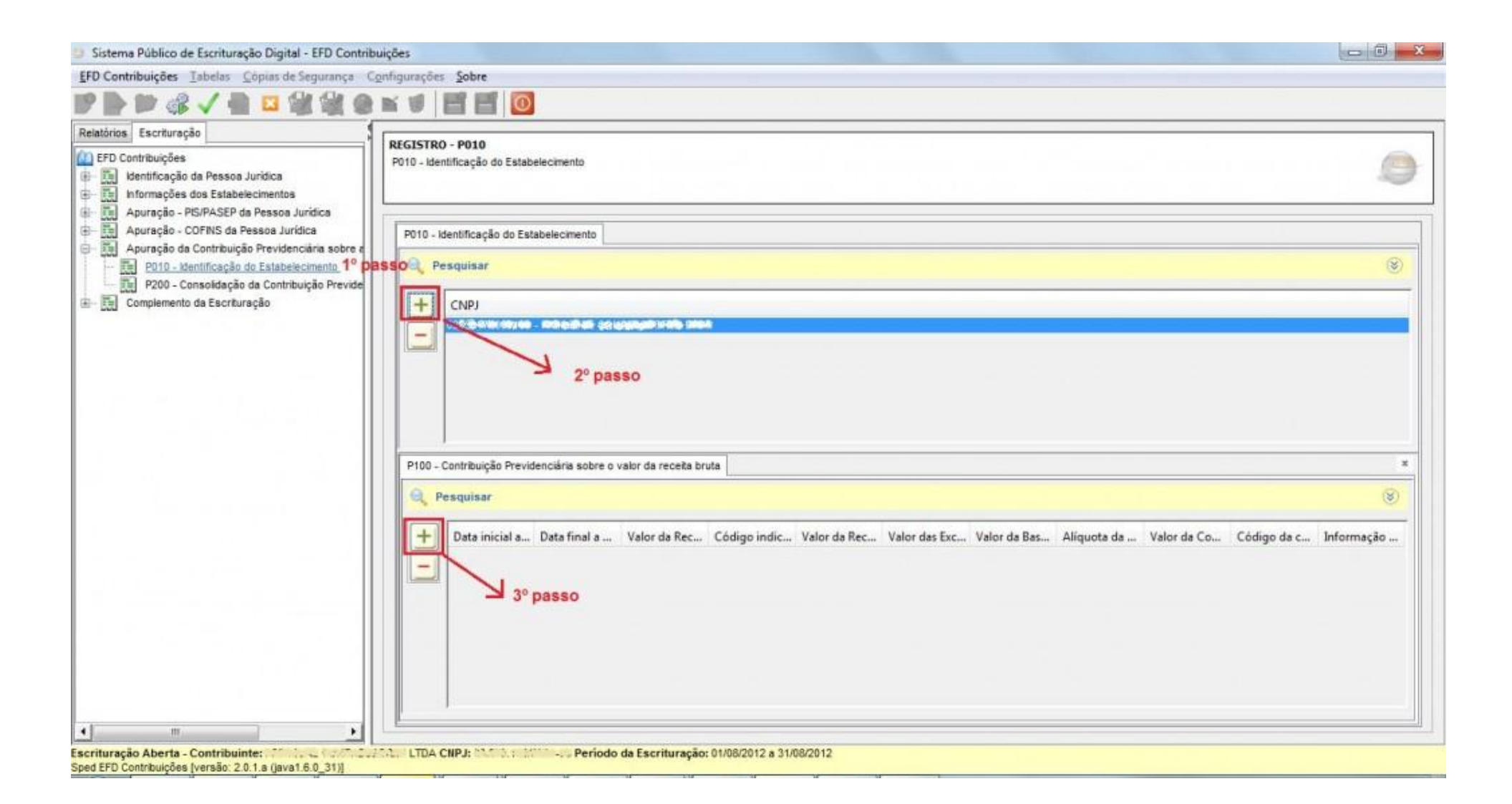

| )ata inicial a que a apuração se refere (ddmmaaaa)<br>)ata final a que a apuração se refere (ddmmaaaa)<br>/alor da Receita Bruta Total do Estabelecimento no Período |                                         |
|----------------------------------------------------------------------------------------------------|-----------------------------------------|
| Data inicial a que a apuração se refere (ddmmaaaa)<br>Data final a que a apuração se refere (ddmmaaaa)<br>/alor da Receita Bruta Total do Estabelecimento no Período |                                         |
| Data final a que a apuração se refere (ddmmaaaa)   /alor da Receita Bruta Total do Estabelecimento no Período                                                        |                                         |
| /alor da Receita Bruta Total do Estabelecimento no Período                                                                                                    |                                         |
|                                                                                                    | R\$ 1.000.000,00                        |
| . Código indicador correspondente à atividade sujeita a incidência da Contribuição Previdenciária sobre a Receita Bruta 🛛                                            | 00100140 💽 , Com. varejista prod.farmac |
| /alor da Receita Bruta Total do Estabelecimento Vinculada ao Código de Atividade                                                                                     | R\$ 1.000.000,00                        |
| /alor das Exclusões da Receita Bruta                                                                                                    | -                                       |
| /alor da Base de Cálculo da Contribuição sobre o valor da Receita Bruta                                                                                              | R\$ 1.000.000,00                        |
| Alíquota da Contribuição Previdenciária sobre a Receita Bruta                                                                                                    | 1,0000 %                                |
| /alor da Contribuição Previdenciária Devida sobre o valor da Receita Bruta                                                                                           | R\$ 10.000,00                           |
| 20 ligo da conta analítica contábil referente à Contribuição Previdenciária sobre o valor da Receita Bruta                                                           |                                         |
| n formação complementar                                                                                                    |                                         |
|                                                                                                    |                                         |

## Bloco P | Registro P200

Também se deve preencher o registro P200.

Este registro é localizado logo abaixo do registro P010.

Para preencher, clicar sobre o registro P200 e em seguida no botão Adicionar (+).

Preencher os campos na tela que será aberta.

| <b>REGISTRO - P200</b><br>P200 - Consolidação da Contribuição Previdenciária Sobre a Receita Bruta                                      |           |   |
|----------------------------------------------------------------------------------------------------|-----------|---|
| Período de referência da escrituração (MMAAAA)                                                                                          | 04/2013   |   |
| Valor total apurado da Contribuição Previdenciária sobre a Receita Bruta                                                                | 10.000,00 | * |
| Valor total de "Ajustes de redução"<br>Valor total de "Ajustes de acréscimo"                                                            |           |   |
| Valor total da Contribuição Previdenciária sobre a Receita Bruta a recolher                                                             | 10.000,00 |   |
| Código de Receita referente à Contribuição Previdenciária, conforme informado em DCTF ("298501" para Serviços e "299101" para Produtos) |           | * |
| Salvar                                                                                                    |           |   |